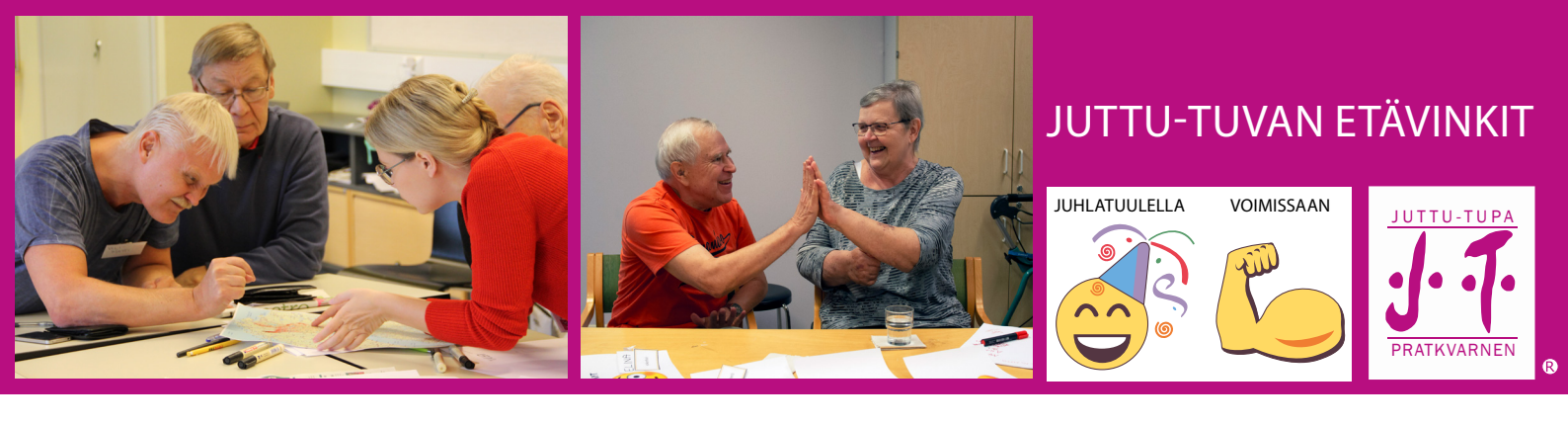

## Ohjeet etäyhteyden avaamiseen Zoomohjelmassa

## Avaa etäyhteys tietokoneella:

- 1. Saat sähköpostiisi tai tekstiviestinä linkin minkä kautta pääset mukaan
- 2. Avaa linkki tai kirjoita se selaimeesi
- 3. Hyväksy Zoom-ohjelman asennus
- 4. Ohjelma pyytää lupaa käyttää tietokoneesi web-kameraa ja mikrofonia. (Oman videon ja mikrofonin voi halutessaan sulkea)
- 5. Opettaja antaa sinulle loput ohjeista.

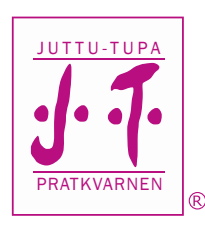

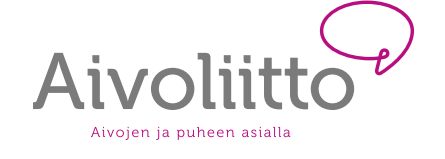

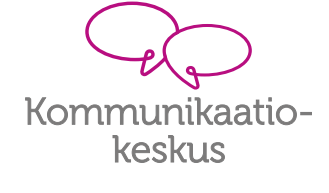

aivoliitto.fi/kommunikaatiokeskus aivoliitto.fi/juttutupa facebook.com/kommunikaatiokeskus

Facebookissa myös suljettu ryhmä: Juttu-tupa opettajat

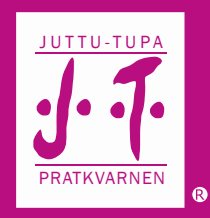

## Avaa etäyhteys Android tai Apple älylaitteella:

1. Saat sähköpostiisi tai tekstiviestinä linkin, minkä kautta pääset mukaan

2. Avaa linkki tai kirjoita se selaimeesi.

3. Ohjaudut Zoomin kotisivuille. Jos käytät ensimmäistä kertaa Zoomia, paina Download from Google Play (Android) tai Download from App Store (iPhone & iPad). Asenna sovellus älylaitteellesi.

4. Avaa Zoom-app.

- 5. Paina "Join meeting"
- 6. Kirjoita linkin lopun numerosarja ylös "Meeting ID" kohtaan.

7. Hyväksy Zoomin käyttöehdot painamalla "I Agree".

8. Paina "Got it"

9. Salli Zoomin ottaa kuvia ja nauhoittaa videota. Voit liittyä myös ilman videota.

10. Seuraavaksi päätät näkeekö opettajasi sinut. Paina joko "Join with Video" (opettaja näkee sinut) tai "Join without Video" (opettaja ei näe sinua). Oman videon voi pysäyttää halutessaan.

11. Salli Zoomin nauhoittaa ääntä, jos haluat mahdollisuuden puhua opettajan kanssa. Oman mikrofonin voi sulkea halutessaan.

12. Paina "Join Audio" niin kuulet opettajan äänen.

13. Opettaja antaa sinulle loput ohjeista.

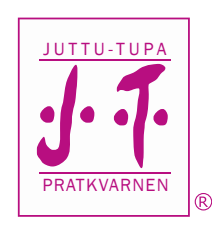

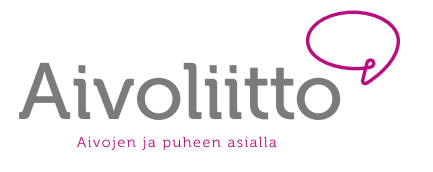

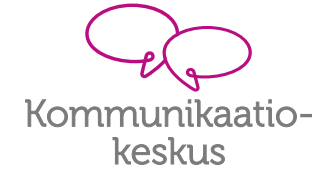

aivoliitto.fi/kommunikaatiokeskus aivoliitto.fi/juttutupa facebook.com/kommunikaatiokeskus

Facebookissa myös suljettu ryhmä: Juttu-tupa opettajat